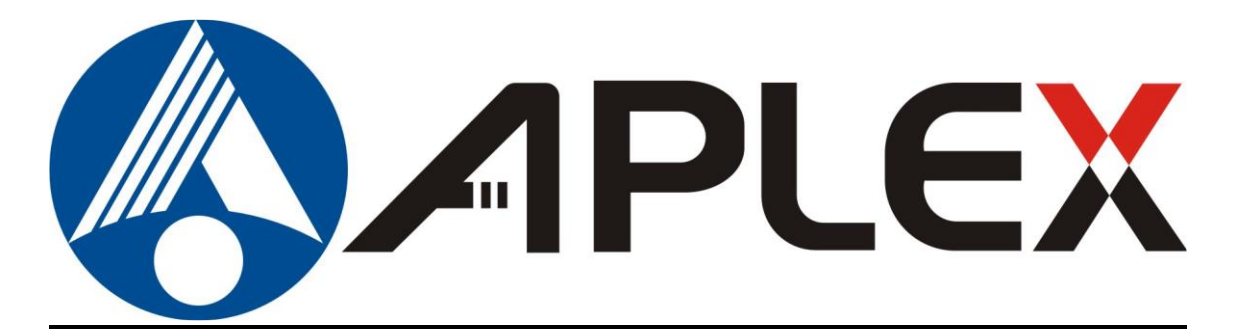

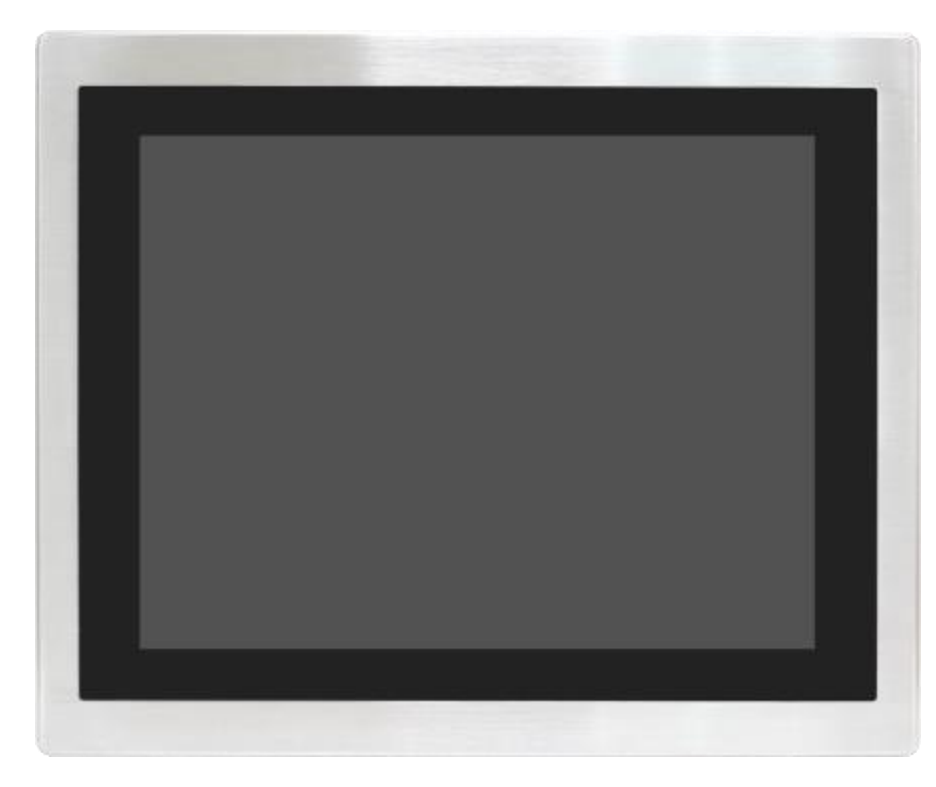

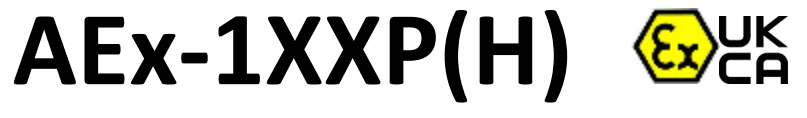

15", 15.6", 19", and 21.5" Full IP66 Stainless Steel Designed with M12 waterproof connector of Display Series.

## **User Manual**

| Release Date                  | 2                   |                                    | Revision            |
|-------------------------------|---------------------|------------------------------------|---------------------|
| Mar.2022                      |                     |                                    | V1.7                |
| <sup>®</sup> 2022 Aplex Techr | nology, Inc.        | All Rights Reserved.               | Published in Taiwan |
| Aplex Technology,             | Inc.                |                                    |                     |
| 15F-1, No.186, Jia            | n Yi Road, Zhonghe  | District, New Taipei City 23       | 5, Taiwan           |
| Tel: 886-2-82262881           | Fax: 886-2-82262883 | URL: <u>http://www.aplextec.co</u> | om/zh/home.php      |

AEx-1XXP(H) Series User Manual

# **Revision History**

| Reversion | Date       | Description                       |
|-----------|------------|-----------------------------------|
| 0.1       | 2017/11/24 | For Preliminary Release           |
| 1.0       | 2017/11/29 | Official version                  |
| 1.1       | 2018/05/16 | Modify power pin description      |
| 1.2       | 2018/06/22 | Add Warning                       |
| 1.3       | 2020/11/03 | Modify 1.1, 1.2 and 2.3 pics.     |
| 1.4       | 2021/06/23 | Add IECEX/ATEX Standards in P5    |
|           |            | Modify Markings in P4             |
| 1.5       | 2021/11/25 | Add Pin define information in 1.2 |
| 1.6       | 2022/01/20 | Modify ATEX Standards and Notice, |
|           |            | Certification information         |
| 1.7       | 2022/03/10 | Add UKCA LOGO and Standards       |

## Warning!

This equipment generates, uses and can radiate radio frequency energy and if not installed and used in accordance with the instructions manual, it may cause interference to radio communications. It has been tested and found to comply with the limits for a Class A computing device pursuant to FCC Rules, which are designed to provide reasonable protection against such interference when operated in a commercial environment. Operation of this equipment in a residential area is likely to cause interference in which case the user at his own expense will be required to take whatever measures may be required to correct the interference.

Electric Shock Hazard – Do not operate the machine with its back cover removed. There are dangerous high voltages inside.

If you need to connect or reconnect M12 cables, please make sure turning off the power before all the replacement procedures and must in normal environment, Recommend use ATEx certificated IO cables.

#### Disclaimer

This information in this document is subject to change without notice. In no event shall Aplex Technology Inc. be liable for damages of any kind, whether incidental or consequential, arising from either the use or misuse of information in this document or in any related materials.

# **ATEX Instruction Guide**

#### SAFETY INSTRUCTIONS

Read these instructions carefully, and look at the equipment to become familiar with the device before trying to install, operate, or maintain it. The following special messages may appear throughout this documentation or on the equipment to warn of potential hazards or to call attention to information that clarifies or simplifies a procedure.

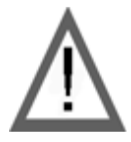

This is the safety alert symbol. It is used to alert you to potential personal injury hazards. Obey all safety messages that follow this symbol to avoid possible injury or death.

#### PLEASE NOTE

Electrical equipment should be installed, operated, serviced, and maintained only by qualified personnel. No responsibility is assumed by Digital Electronics Corporation for any consequences arising out of the use of this material. A qualified person is one who has skills and knowledge related to the construction and operation of electrical equipment and its installation, and has received safety training to recognize and avoid the hazards involved.

### SCOPE

This present document applies when AEx-1XXP(H) Series bears  $\underbrace{\&x}$  marking. They are supplied only with DC 9~36 V. This documentation has to be kept and always refer to those instructions for installation, operation, maintenance or evolution of your system.

### Permitted zones of application

Refer to the section titled "Markings" to get information about the permitted zones of protection and the types of protection.

• AEx-1XXP(H) Series is installed in zone 2/22 hazardous areas must be certified

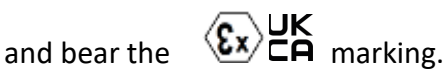

• Ensure with the marking that the terminals are compatible with the conditions permitted for the hazardous area at the site where it is being used.

### Notice

**<u>1.</u>** Under certain extreme circumstances, the label may generate an ignition-capable level of electrostatic charge. Therefore the equipment shall not be installed in a location where the external conditions are conducive to the build-up of electrostatic charge on the label. In addition, the label shall only be cleaned with a damp cloth.

2. Warning – in locations where high external humidity and internal temperature variations (e.g. frequent on-off cycles) may cause condensation inside the equipment, the interior should be periodically inspected.

<u>3.</u> When the device is mounted in a hazardous area, connection and disconnection of external connectors while live is only permitted if the potentially explosive atmosphere is shown to be absent.

**<u>4.</u>** The "9-36" Vdc rated supply shall be protected such that transients are limited to a maximum of 119 V; no such protection is required for the signal lines.

5. Equipotential bonding facilities on the outside of enclosure are assessed as providing effective connection of a conductor with a cross-sectional area of at least 4 mm2, 10AWG, 600V wire

<u>6.</u> The equipment is suitable for use in Class I, division 2, groups A, B, C, D, Class II, Division2, Group F,G, T135 $^{\circ}$ C, Class III OR non-hazardous locations only.

7. Warning- Do not use USB while the circuit is live unless the area is known to be non-hazardous.

**<u>8.</u>** Electrostatic charging hazard - Clean only with a damp cloth.

### Markings

Markings applied to the AEx-1XXP(H) Series Graphic Operator Interface, are as follows:

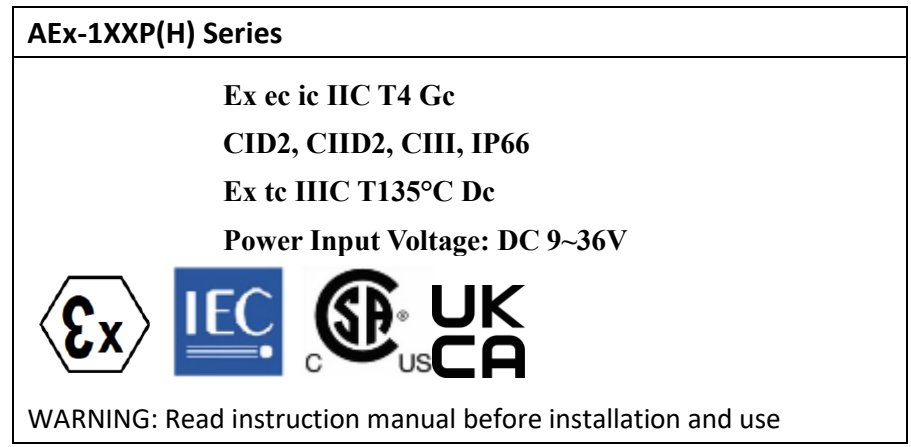

Below designated standards were certified with conforming the relevant regulations:

| New standards               |                         |                         |
|-----------------------------|-------------------------|-------------------------|
| Ex ec ic                    | IIC T4 Gc               |                         |
| II 3GD Ex to III0           | C T135°C Dc             |                         |
| IECEx                       | ATEX                    | UKCA                    |
| IEC 60079-0:2017            | EN 60079-0:2018         | BS 60079-0:2018         |
| IEC 60079-11:2011           | EN 60079-11:2012        | BS 60079-11:2012        |
| IEC 60079-7:2015 +AMD1:2017 | EN 60079-7:2015/A1:2018 | BS 60079-7:2015/A1:2018 |
| IEC 60079-31:2013           | EN 60079-31:2014        | BS 60079-31:2014        |

# **Table of Contents**

| Revision History | 1 |
|------------------|---|
| Warning!         | 2 |

# Chapter 1 Getting Started

| 1.1 | Features                                | 8   |
|-----|-----------------------------------------|-----|
| 1.2 | Specifications                          | 8   |
| 1.3 | Dimensions                              | .11 |
| 1.4 | Brief Description of AEx-1XXP(H) Series | .13 |

## Chapter 2

### 

# Chapter 3 Installation

| 3.1  | Windows    | 7  | Universal | Driver | Installation | for | PenMount | 6000 |
|------|------------|----|-----------|--------|--------------|-----|----------|------|
| Seri | es         |    |           |        |              |     |          | 20   |
| 3.2  | Software F | un | ctions    |        |              |     |          | 26   |

## **Appendix A: Board Dimensions**

| Board | Dimensions | 4 |
|-------|------------|---|
|       |            |   |

## Appendix B: Panel Mounting and VESA Mounting

| Panel mounting and VESA m | ounting | 35 |
|---------------------------|---------|----|
| ranel mounting and vLSA m | Ouning  |    |

## **Figures**

| Figure 1.1: Dimensions | of AEx-115P(H)1 | 1  |
|------------------------|-----------------|----|
| Figure 1.2: Dimensions | of AEx-116P1    | 1  |
| Figure 1.3: Dimensions | of AEx-119P(H)1 | 12 |

**OSD** 

| Figure 1.4: Dimensions of AEx-121P         | 12 |
|--------------------------------------------|----|
| Figure 1.5: Front View of AEx-1XXP(H)      | 13 |
| Figure 1.6: Rear View of AEx-1XXP(H)       | 13 |
| Figure A: Dimensions of TB-6029            | 34 |
| Figure B: Panel mounting and VESA mounting | 35 |

## Chapter 1\_\_\_\_\_

## **Getting Started**

## **1.1 Features**

- Full Flat Bezel and Fanless Design
- Total IP66 Grade with M12 Waterproof connector
- Wide range DC 9~36V Power Input
- Support Panel & VESA mount
- Stainless steel OSD Function Key
- High Brightness LCD for optional (only for 15" and 19")
- SUS 316 Stainless Steel
- ATEX Zone2/22, IECEx and C1D2/C2D2/C3/UKCA Certified

## **1.2 Specifications**

|                  | AEx-1XXP(H)                                                                       |     |  |  |
|------------------|-----------------------------------------------------------------------------------|-----|--|--|
| Outside I/O Port |                                                                                   |     |  |  |
| VGA              | 1 x M12 / VGA with Waterproof cover and chain                                     |     |  |  |
| USB              | 1 x M12 8-pin for 2 x USB2.0 for Touch                                            |     |  |  |
|                  | Control with Waterproof cover and chain                                           |     |  |  |
|                  | CN1 Pin Define                                                                    |     |  |  |
|                  | 1 USB1 5V                                                                         |     |  |  |
|                  | 3 D1-                                                                             |     |  |  |
|                  | 4 D1+ 3 7                                                                         |     |  |  |
|                  | 7 GND                                                                             |     |  |  |
|                  | 2 USB2 5V 5<br>Pin Assignments                                                    |     |  |  |
|                  | 5 D2- Front View 正視圖                                                              |     |  |  |
|                  | 6 D2+                                                                             |     |  |  |
|                  | 8 GND                                                                             |     |  |  |
| OSD control      | 1 x M12 8-pin for OSD cable and external BOX design with waterproof cover and car | nin |  |  |
| Power            | 1 x M12 3-pin DC Power connector with                                             |     |  |  |
|                  | Waterproof cover and chain                                                        |     |  |  |
| Power            |                                                                                   |     |  |  |
| Power Input      | DC 9~36V                                                                          |     |  |  |

| Touch Screen             |                                                           |
|--------------------------|-----------------------------------------------------------|
| Туре                     | Projected capacitive touch screen                         |
| Interface                | USB                                                       |
| Light Transmission       | Projected capcitive touch screen: over 90%                |
| altitude elevationMechan | ical                                                      |
| Construction             | 316 Stainless Steel Chassis                               |
| Mounting                 | Panel mount (option) / VESA mount 100 x 100 (default)     |
| IP Rating                | Full IP66 designed                                        |
| Environmental            |                                                           |
| Operating temperature    | -20~60°C                                                  |
| Storage temperature      | -30~70°C                                                  |
| Altitude limit for       | Under 2000m                                               |
| application              |                                                           |
| Overvoltage category     | CAT II                                                    |
| Pollution degree         | 2                                                         |
| Humidity                 | 10 to 95% @ 40°C, non- condensing                         |
| Certification            | CE / FCC Class A                                          |
|                          | IECEx Certification: Ex ec ic IIC T4 Gc                   |
|                          | Ex tc IIIC T135°C Dc                                      |
|                          | ATEX Certification: 🕼 II 3 GD                             |
|                          | Certification:                                            |
|                          | Class I, Division2, Group A,B,C,D,T4                      |
|                          | Class II, Division2, Group F,G, T135 $^\circ\!\mathbb{C}$ |
|                          | Class III                                                 |
|                          | ANSI/ISA 12.12.01-2013                                    |
|                          | CSA Std.C22.2 No213-1987                                  |
|                          | CSAE 22UKEX 1073X                                         |

## • Power Consumption and Mechanical Specifications

|                   | AEx-115P(H)    | AEx-116P       | AEx-119P(H)      | AEx-121P         |
|-------------------|----------------|----------------|------------------|------------------|
| Power Consumption |                |                |                  |                  |
| Power Consumption | MAX: 17W       | MAX: 17W       | MAX: 21W         | MAX: 24W         |
| Mechanical        |                |                |                  |                  |
| Dimensions(mm)    | 399 x 324 x 70 | 440 x 290 x 75 | 470 x 388.6 x 75 | 571 x 362 x 75.1 |
| Net Weight(kg)    | 8.5            | 9.6            | 11.5             | 12.3             |
| Dipslay           |                | •              |                  | ·                |

| Display Type                  | 15" color TFT LCD |           | 15.6" color TFT LCD | 19" color TFT LCD |           | 21.5" color TFT LCD |
|-------------------------------|-------------------|-----------|---------------------|-------------------|-----------|---------------------|
| Max. Resolution               | 1024              | x 768     | 1920 x 1080         | 1280 x 1024       |           | 1920 x 1080         |
| Max. Colors                   | 16.2M/            | 16.2M/    | 16.7M               | 16.7M             |           | 16.7M               |
|                               | 262K-STD          | 262K-HB   |                     |                   |           |                     |
| Contrast Ratio                | 80                | 0: 1      | 700: 1              | 1000: 1           |           | 5000: 1             |
| Luminance(cd/m <sup>2</sup> ) | 450               | 1000      | 400                 | 350               | 1000      | 300                 |
| Viewing Angle                 | 160(H) / 150(V)   |           | 160(H) / 140(V)     | 170(H)            | / 160(V)  | 178(H) / 178(V)     |
| Backlight Lifetime            | 70,000hrs         | 50,000hrs | 50,000hrs           | 70,000hrs         | 50,000hrs | 50,000 hrs          |

## **1.3 Dimensions**

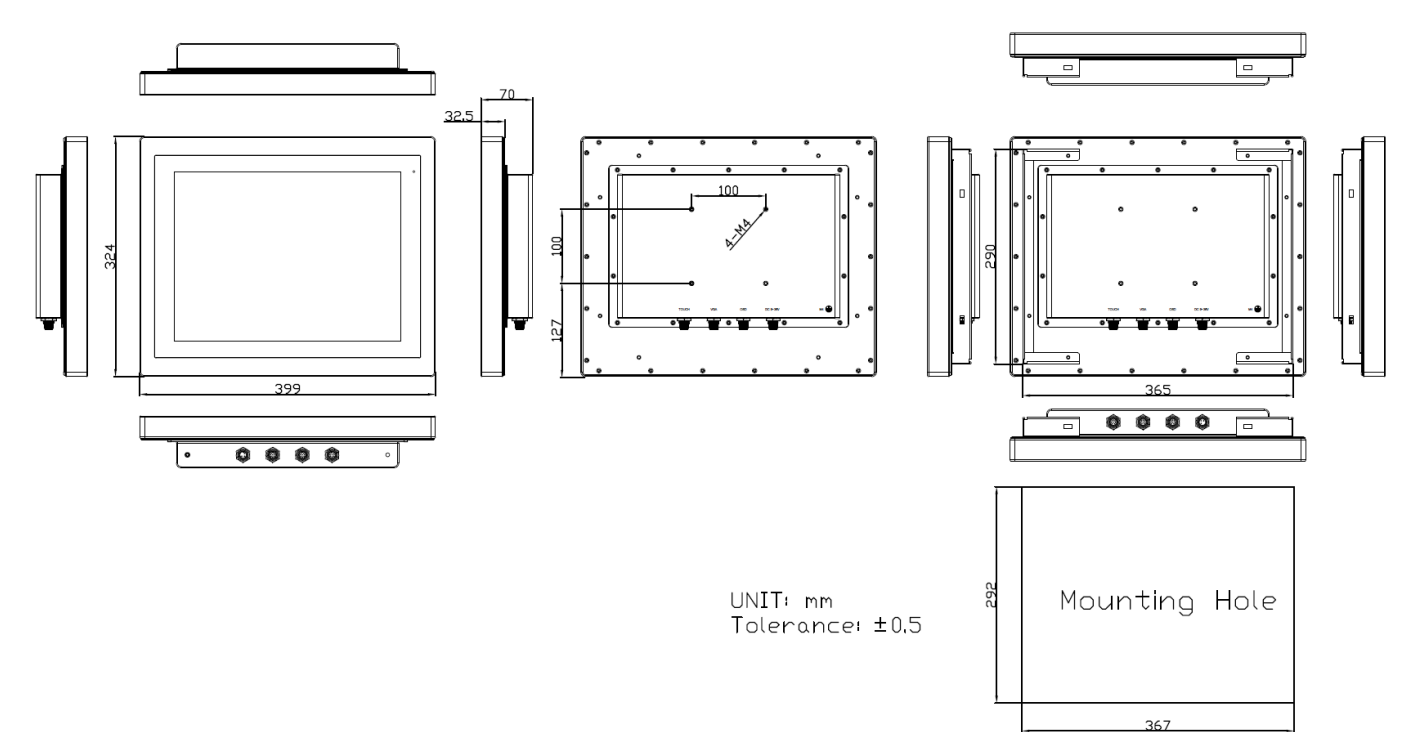

Figure 1.1: Dimensions of AEx-115P(H)

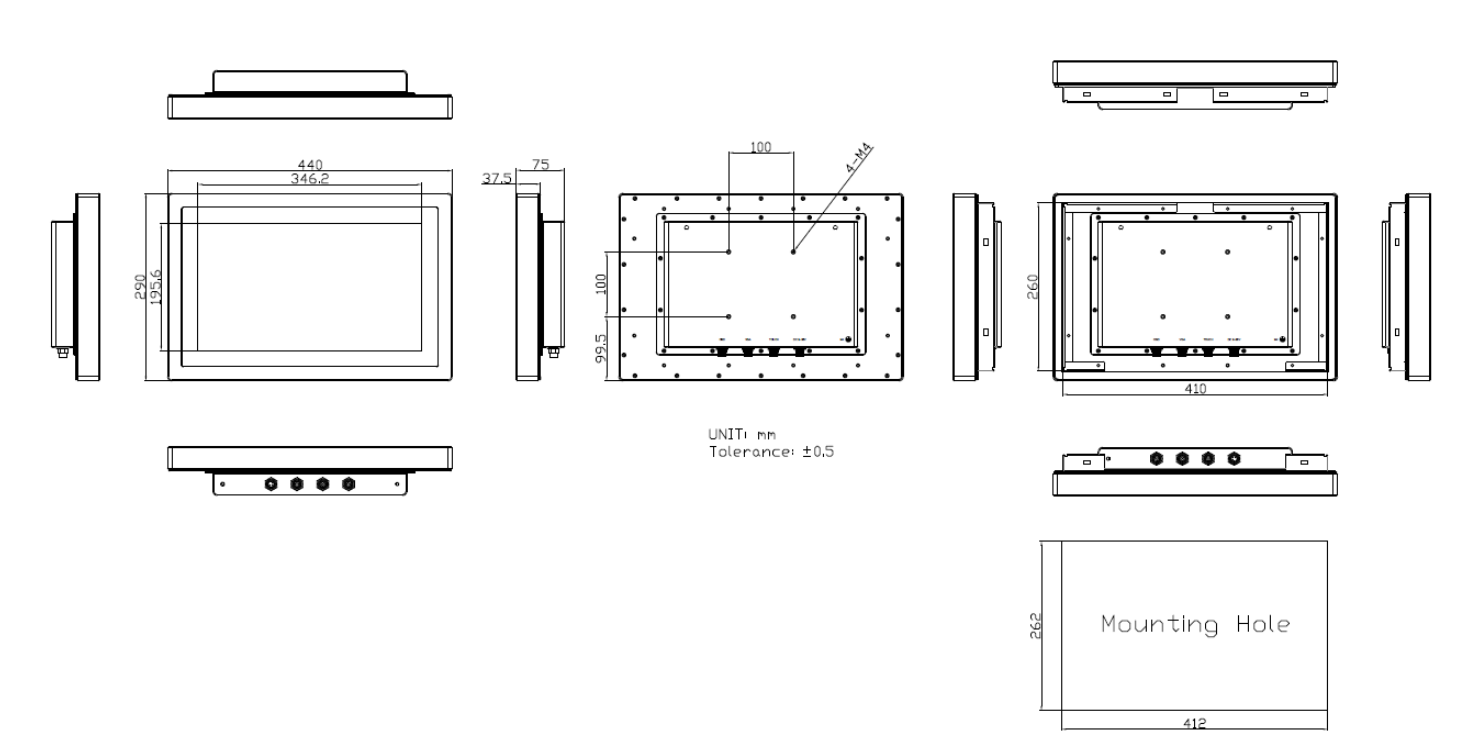

Figure 1.2: Dimensions of AEx-116P

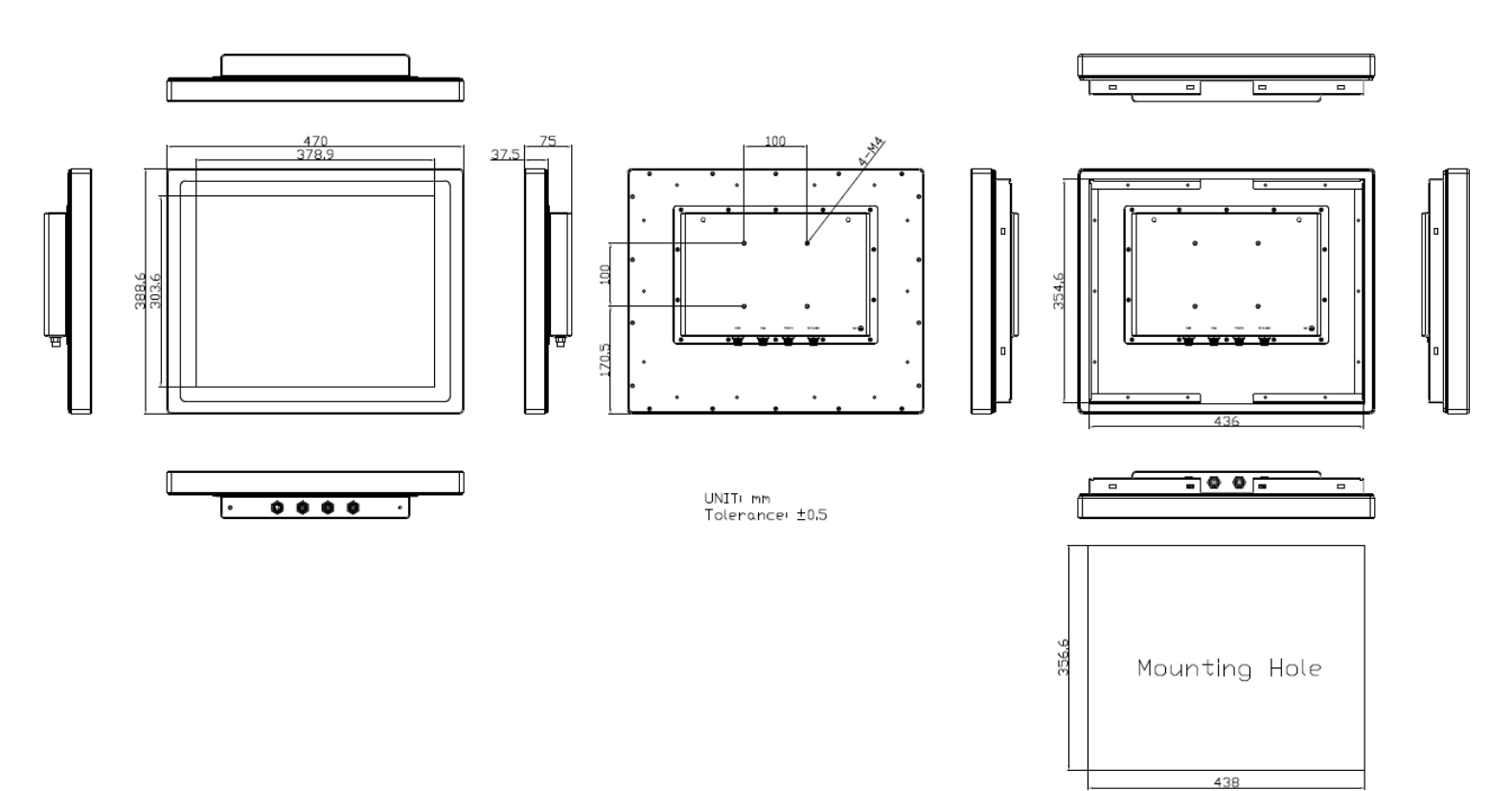

Figure 1.3: Dimensions of AEx-119P(H)

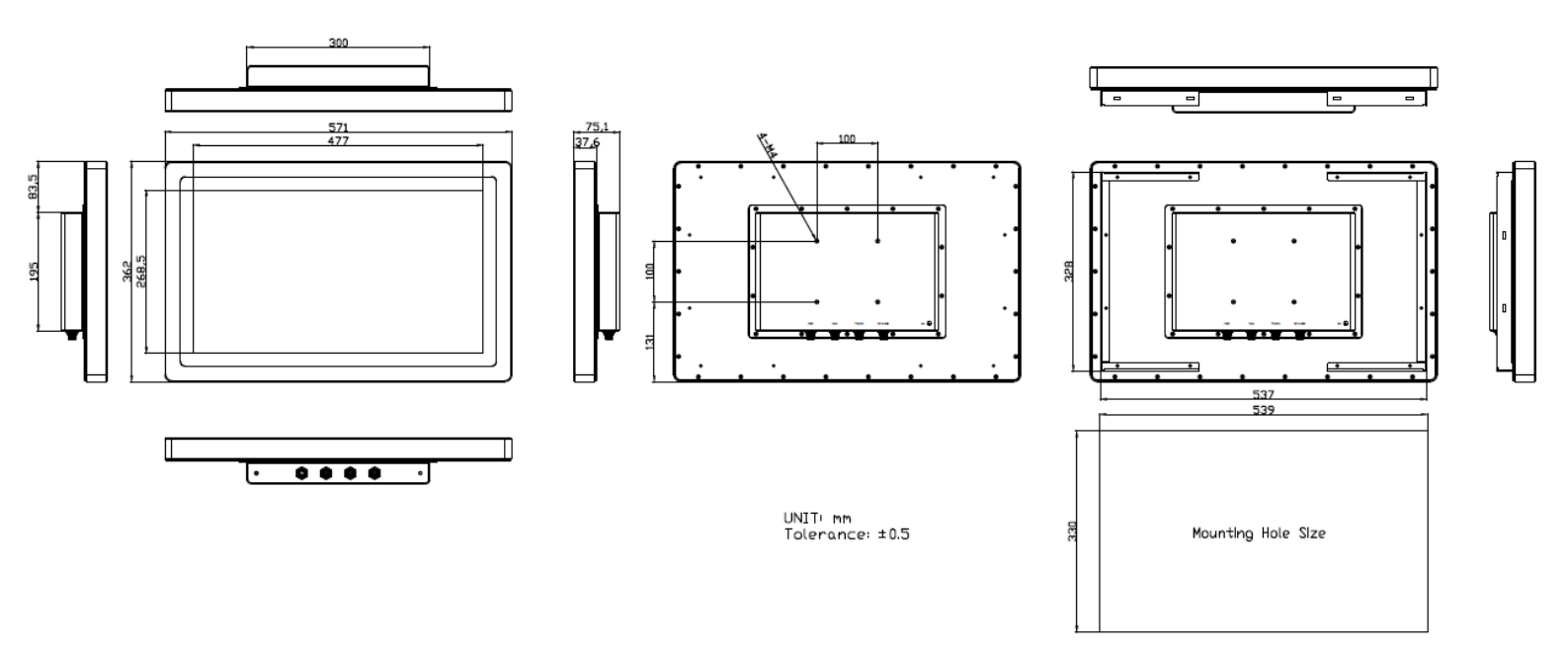

Figure 1.4: Dimensions of AEx-121P

## **1.4 Brief Description of AEx-1XXP(H) Series**

AEx-1XXP(H) Series with TB-6029 AD board is an full IP66 designed by Stainless Steel chassis display, which comes with 15", 15.6", 19", and 21.5" color TFT LCD. The optional high brightness 1,000nits LCD is ideal for sunlight readable semi-outdoor applications but only for 15" and 19". Furthermore, AEx-1XXP(H) series are designed by full waterproof, dust-proof and with M12 connector. The model series supports VGA, USB, OSD, power input, and it can be VESA 100 x 100 mounted. AEx-1XXP(H) series has more outstanding features, thus you can use it in some difficult environment and give the best in monitoring and control applications.

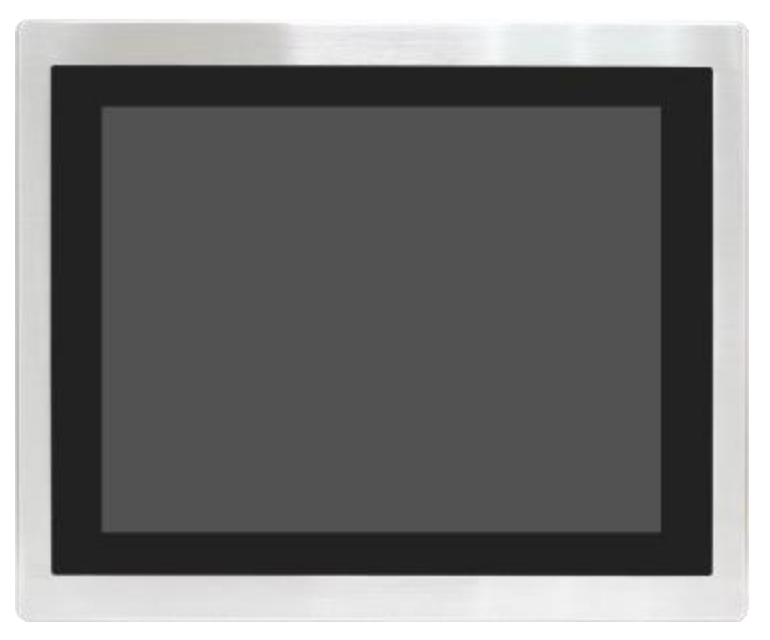

Figure 1.5: Front View of AEx-1XXP(H)

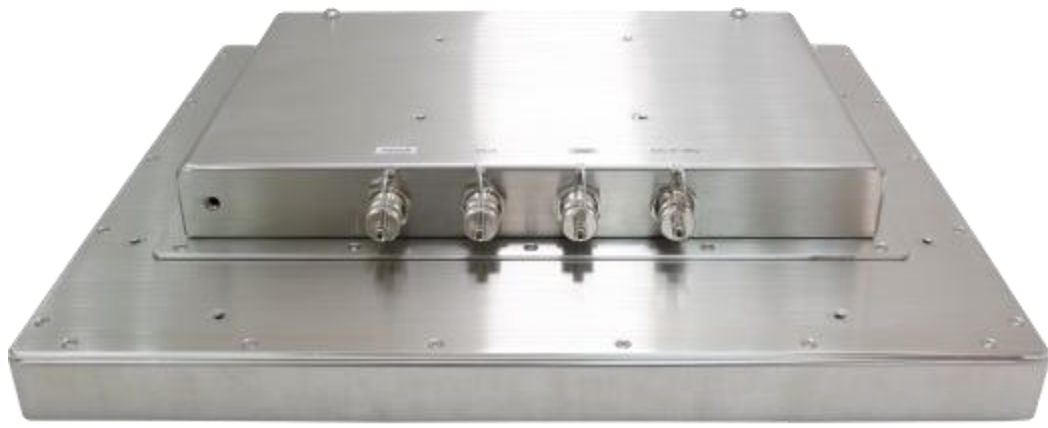

Figure 1.6: Rear View of AEx-1XXP(H)

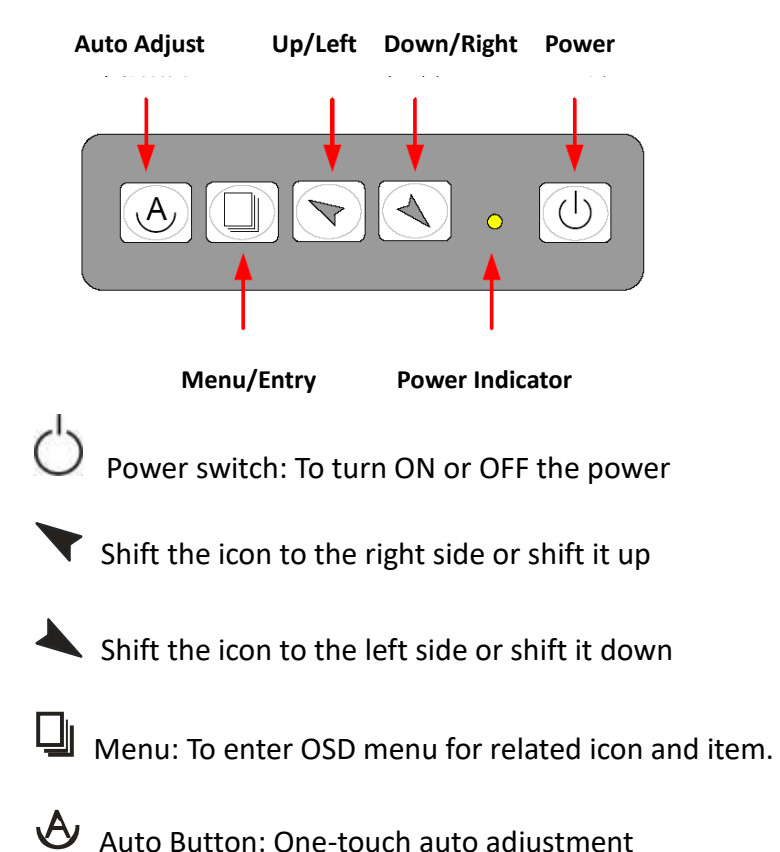

## 2.1 AD Board OSD Functions

1.) Getting into Burn-in Mode

Before setting into a burn-in mode, first disconnect the AC power cord. Then press (don't let them go) the  $\checkmark$  buttons until the AC power cord is connected and the "RGB" appears on the top left corner of your screen. Now it can be put into the burn-in mode for changing colors.

#### 2.) Getting Out of Burn-in Mode

Before getting out of the burn-in mode, please first disconnect the AC power cord. Then press the 
button (If not workable, press the 
button and don't let them go) until the AC power cord is connected. Please don't let your fingers go until the AC power cord is connected again and the wording of "RGB" appears on the top left corner of your screen, and wait for 3 second. Under the non-signal entry situation, if **Cable Not Connected** is seen, exit is thus successfully made.

#### When the Burn-in Mode is Unable to Eradicate...

- If the "RGB" is still on the top left corner of the screen, press us to enter
   "Miscellaneous" and choose "Reset", and then Yes, and press use.
   When the screen goes black, disconnect power and repeat the above steps.
- If the "RGB" is not found, disconnect the AC power cord first. Then press the buttons (don't let them go) until the AC power cord is connected, and wait for 2 to 3 seconds. When "RGB" appears, repeat the above steps.

### 2.2 OSD Controls

To make any adjustment, select the following:

- 1. Press 🖵 (Menu) to show the OSD menu or disable the OSD menu.
- 2. Select the icon that you wish to adjust with the ( $\checkmark$ / $\checkmark$  or +/-) key in the menu.
- 3. Press  $\square$  (Menu) and then choose the item with the (  $\checkmark/\checkmark$  or +/-) key.
- 4. Press  $\Box$  (Menu) and then adjust the quality with the ( $\checkmark$ / $\checkmark$  or +/-) key.

## 2.3 Main Menu

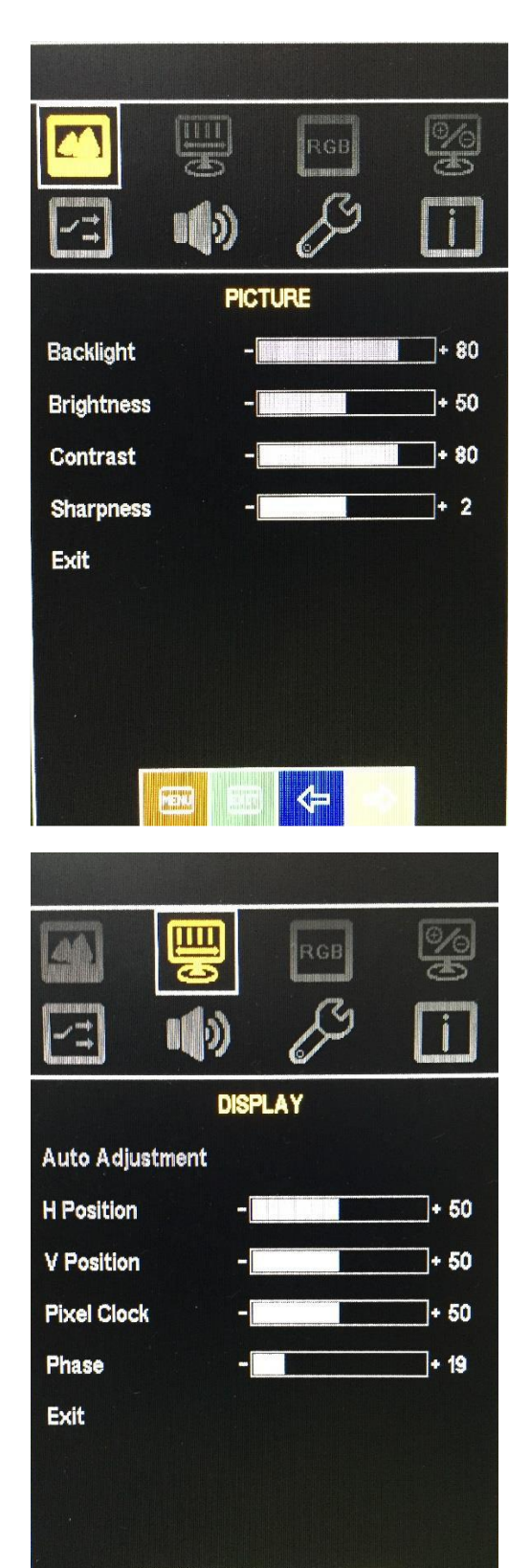

In the **PICTURE**, there are the following items:

- Backlight
- Brightnaess
- Contrast
- Sharpness
- Exit

In the **DISPLAY**, there are the following items:

- AutoAdjustment
- H Position
- V Position
- Pixel Clock
- Phase
- Exit

**(**=

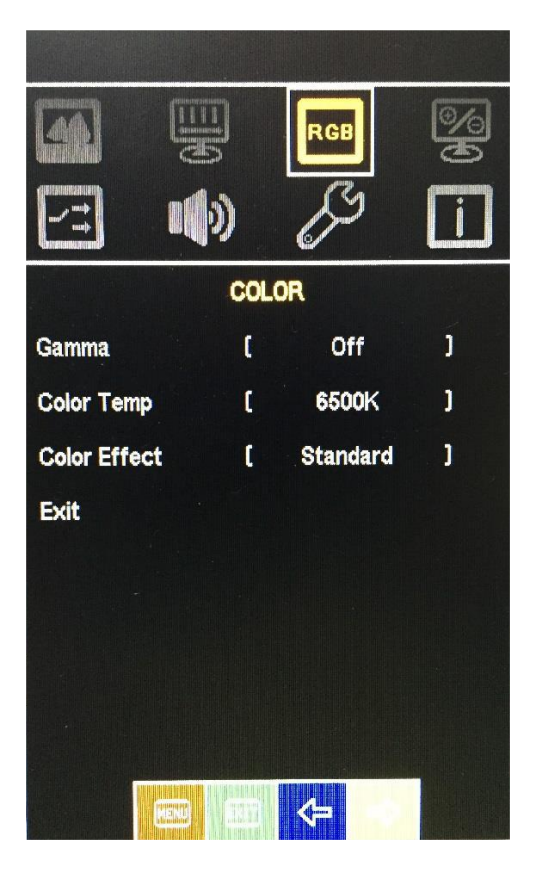

In the **COLOR**, there are the following items:

- Gamma
- Color Temp
- Color Effect
- Exit

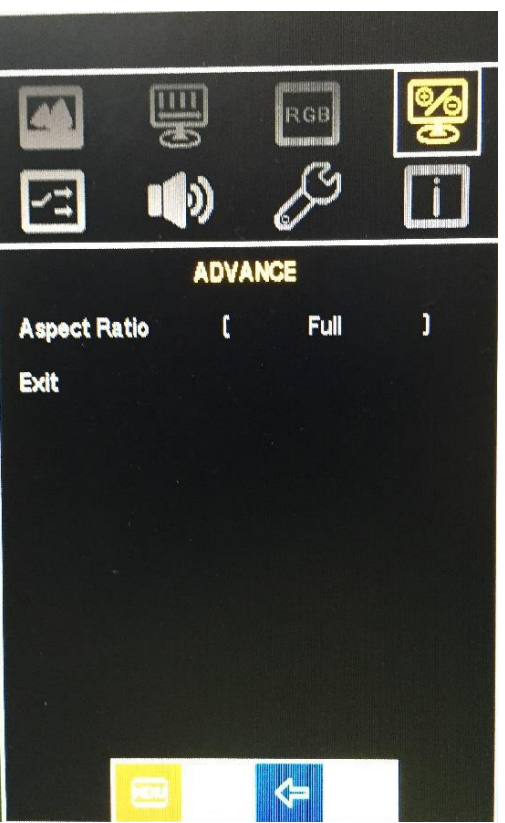

In the **ADVANCE**, there are the following item.

- Aspect Ratio
- Exit

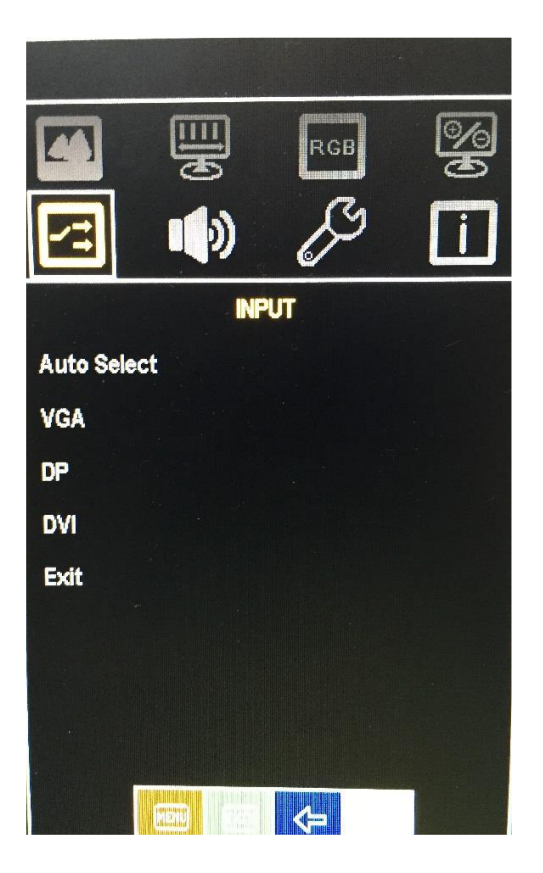

In the **INPUT**, there are the following items:

- Auto Select
- VGA
- DP
- DVI
- Exit

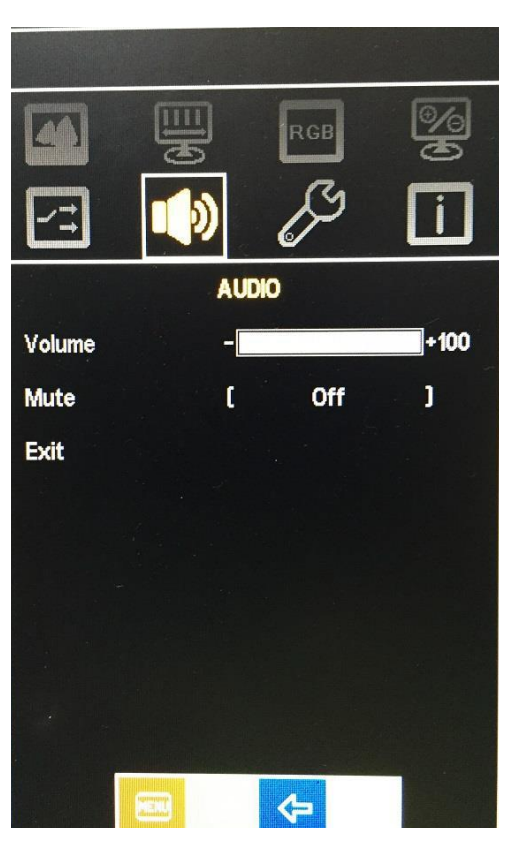

In the **AUDIO**, there are the following items:

- Volume
- Mute
- Exit

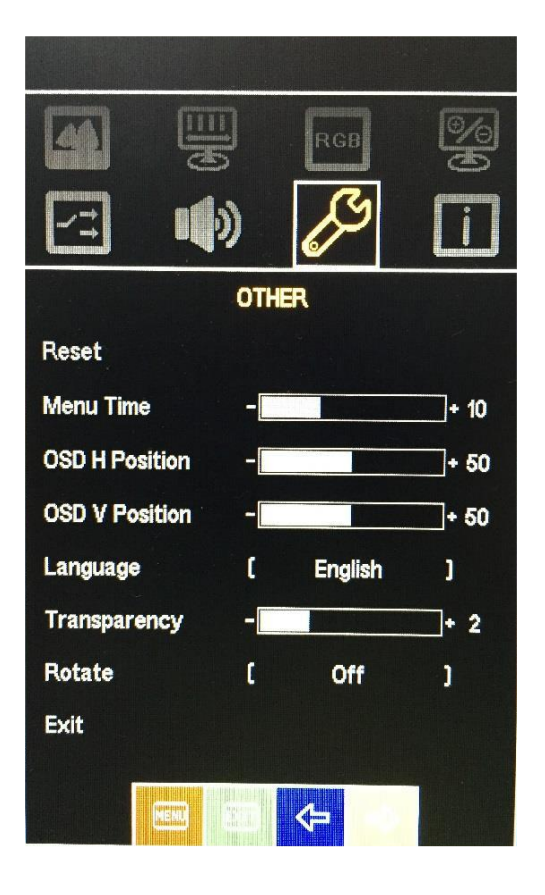

In the **OTHER**, there are the following items:

- Reset
- Menu Time
- OSD H Position
- OSD V Position
- Language
- Transparency
- Rotate
- Exit

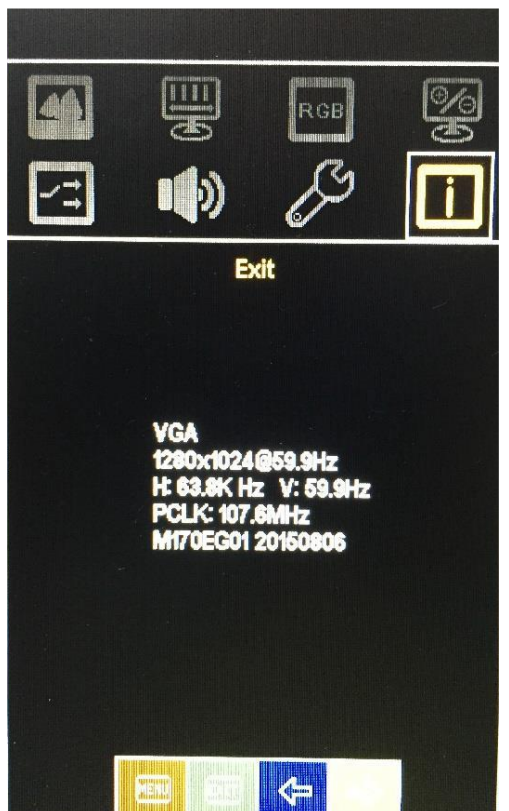

#### Exit part.

# Chapter 3\_

## **Installation**

This chapter describes how to install drivers and other software that will allow your touch screen work with different operating systems.

## 3.1 Windows 7 Universal Driver Installation for

## PenMount 6000 Series

Before installing the Windows 7 driver software, you must have the Windows 7 system installed and running on your computer. You must also have one of the following PenMount 6000 series controller or control boards installed: PM6500, PM6300.

## 3.1.1 Installing Software (Projected Capacitive)

Step 1. Click Next to continue.

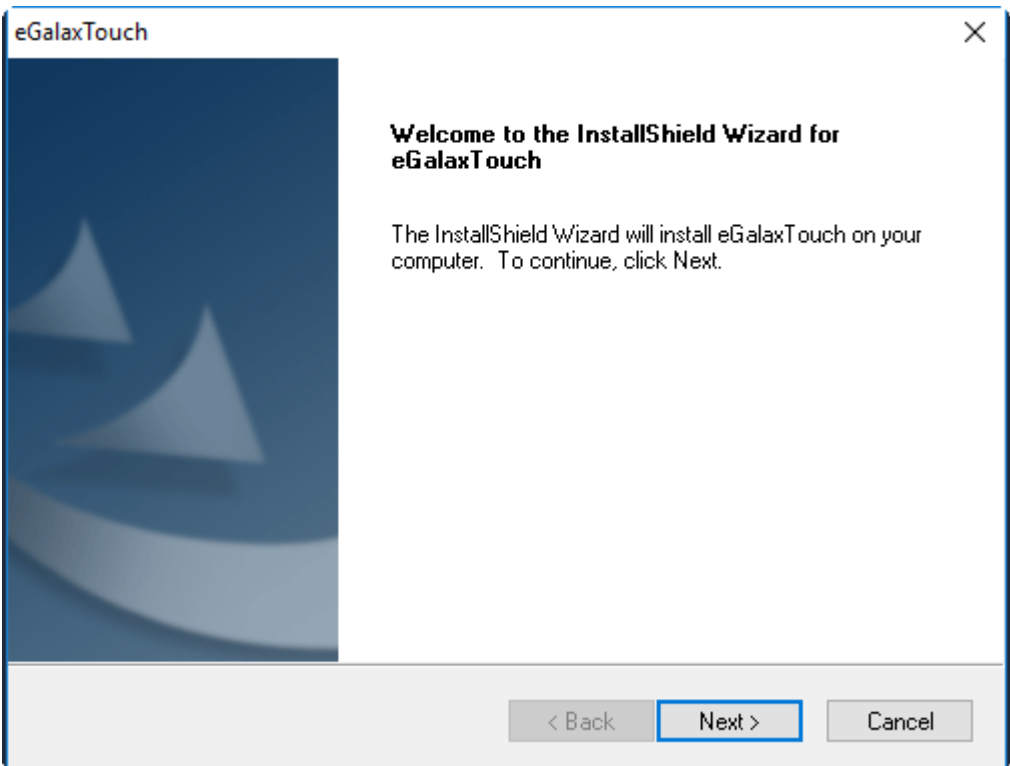

**Step 2.** Select I accept the terms of the license agreement. Click Next.

| icense Agreement                                                                                                    |                                                                                                    |                                                                                           |
|----------------------------------------------------------------------------------------------------|----------------------------------------------------------------------------------------------------|-------------------------------------------------------------------------------------------|
| Please read the following license agreement                                                                                                    | carefully.                                                                                                    |                                                                                           |
| Declaration a                                                                                                    | nd Disclaimer                                                                                                    | ^                                                                                         |
| The programs, including but not limited to<br>to "Programs" or "PROGRAMS"), are owner<br>(hereinafter referred to EETI) and are compi-<br>grants to licensee a personal, non-exclusive<br>create derivative works of Programs for the<br>Product, including but not limited to integrate<br>copies, modification, translation, compilation<br>except as specified above is prohibited with | software and/or firmware (hereinal<br>ed by eGalax_eMPIA Technology In<br>led from EETI Source code. EETI F<br>e, non-transferable license to copy,<br>sole purpose in conjunction with ar<br>ed circuit and/or controller. Any rep<br>n, application, or representation of F<br>iout the express written permission I | iter referred<br>nc.<br>hereby<br>use and<br>n EETI<br>roduction,<br>Programs<br>by EETI. |
| Disclaimer: EETI MAKES NO WARRANT                                                                                                    | TY OF ANY KIND, EXPRESS OR I                                                                                                    | MPLIED, 🔍                                                                                 |
| I accept the terms of the license agreement                                                                                                    | ent                                                                                                    | Print                                                                                     |
|                                                                                                    | areement                                                                                                    |                                                                                           |
| I do not accept the terms of the license a<br>license accept the terms of the license a                                                                                                    | greement                                                                                                    |                                                                                           |

**Step 3.** Click **Next** to Install RS232 interface driver without choose the button  $\Box$ .

| eGalaxTouch                                                                                |                            |       | Х      |
|--------------------------------------------------------------------------------------------|----------------------------|-------|--------|
| Setup Type<br>Select the setup type that best suits your need                              | ls.                        |       |        |
| Extra RS232 interface driver for eGalaxTouch<br>Please check the check box for RS232 touch | controller.<br>controller. |       |        |
| Install RS232 interface driver                                                             |                            |       |        |
|                                                                                            |                            |       |        |
|                                                                                            |                            |       |        |
|                                                                                            |                            |       |        |
|                                                                                            |                            |       |        |
| InstallShield                                                                              |                            |       |        |
|                                                                                            | < Back                     | Next> | Cancel |

#### Step 4. Select None. Click Next.

| eGalaxTouch                                      | ×                            |
|--------------------------------------------------|------------------------------|
| Setup Type                                       |                              |
| Select the setup type that best suits your need: | S.                           |
| Do 4 point calibration after system reboot       |                              |
| O Every system boot up                           |                              |
| O Next system boot up                            |                              |
| None                                             |                              |
|                                                  |                              |
|                                                  |                              |
|                                                  |                              |
|                                                  |                              |
| InstallShield                                    |                              |
|                                                  | <back next=""> Cancel</back> |

#### Step 5. Click OK.

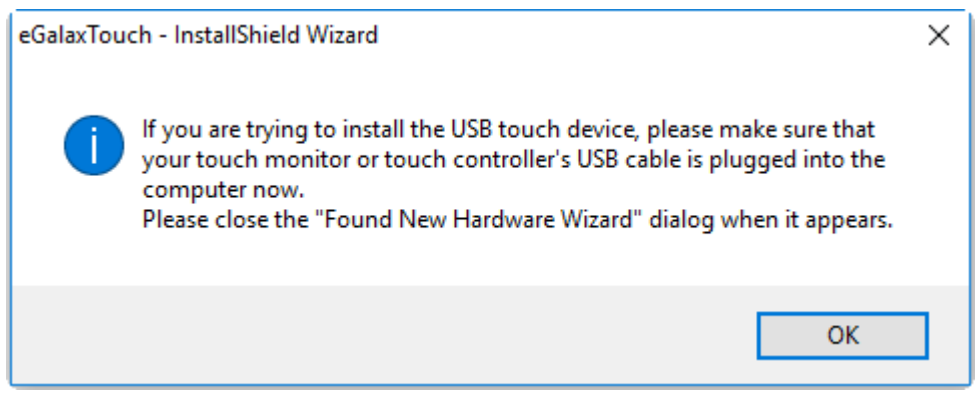

| eGalaxTouch                                     |          |        | ×      |
|-------------------------------------------------|----------|--------|--------|
| Setup Type                                      |          |        |        |
| Select the setup type that best suits your need | s.       |        |        |
| If you want to use Multi-Monitor, please check  | the box. |        |        |
| Support Multi-Monitor System                    |          |        |        |
|                                                 |          |        |        |
|                                                 |          |        |        |
|                                                 |          |        |        |
|                                                 |          |        |        |
|                                                 |          |        |        |
| Install5hield                                   | < Back   | Next > | Cancel |

#### Step 6. Click Support Muti-Monitor System. Click Next.

#### Step 7. Go to C:\Program Files (x86)\eGalaxTouch. Click Next.

| eGalaxTouch                                                                                                    | ×   |
|----------------------------------------------------------------------------------------------------|-----|
| Choose Destination Location                                                                                         |     |
| Select folder where setup will install files.                                                                       |     |
| Setup will install eGalaxTouch in the following folder.                                                             |     |
| To install to this folder, click Next. To install to a different folder, click Browse and select<br>another folder. |     |
|                                                                                                    |     |
| Destination Folder                                                                                                  |     |
| C:\Program Files (x86)\eGalaxTouch Browse                                                                           |     |
| InstallShield                                                                                                    |     |
| < Back Next > Can                                                                                                   | cel |

#### Step 8. Click Next.

| eGalaxTouch                                                                                                    | × |
|----------------------------------------------------------------------------------------------------|---|
| Select Program Folder                                                                                                    |   |
| Please select a program folder.                                                                                                    |   |
| Setup will add program icons to the Program Folder listed below. You may type a new folder<br>name, or select one from the existing folders list. Click Next to continue. |   |
| Program Folder:                                                                                                    |   |
| eGalaxTouch                                                                                                    | 1 |
| Existina Folders:                                                                                                    | - |
| Accessibility                                                                                                    |   |
| Accessories<br>Administrative Tools                                                                                                    |   |
| Maintenance                                                                                                    |   |
| PenMount Windows Universal Driver<br>Startl In                                                                                                    |   |
| System Tools                                                                                                    |   |
|                                                                                                    |   |
|                                                                                                    | _ |
| InstallShield                                                                                                    |   |
| < Back Next > Cancel                                                                                                    |   |

#### **Step 9.** Click **Create a eGalaxTouch Utility shortcut on desktop**. Click **Next**.

| eGalaxTouch                                                                                                    | Х |
|----------------------------------------------------------------------------------------------------|---|
| <b>Setup Type</b><br>Select the setup type that best suits your needs.                                                    |   |
| Select the features you want to install, and deselect the features you do not want to install.<br>Click Next to continue. |   |
| Create a eGalaxTouch Utility shortcut on desktop                                                                          |   |
|                                                                                                    |   |
|                                                                                                    |   |
|                                                                                                    |   |
|                                                                                                    |   |
| InstallShield                                                                                                    |   |
| < Back Next > Cancel                                                                                                    |   |

Step 10. Click Creare a eGalax Touch Utility shortcut to the Start Menu. Click Next.

| eGalaxTouch                                                                                                    | × |
|----------------------------------------------------------------------------------------------------|---|
| Setup Туре                                                                                                    |   |
| Select the setup type that best suits your needs.                                                                         |   |
| Select the features you want to install, and deselect the features you do not want to install.<br>Click Next to continue. |   |
| Create a eGalaxTouch Utility shortcut to the Strat Menu                                                                   |   |
|                                                                                                    |   |
|                                                                                                    |   |
|                                                                                                    |   |
|                                                                                                    |   |
|                                                                                                    |   |
|                                                                                                    |   |
| < Back Next > Cancel                                                                                                    |   |

#### Step 11. Click Yes to do 4 point calibration.

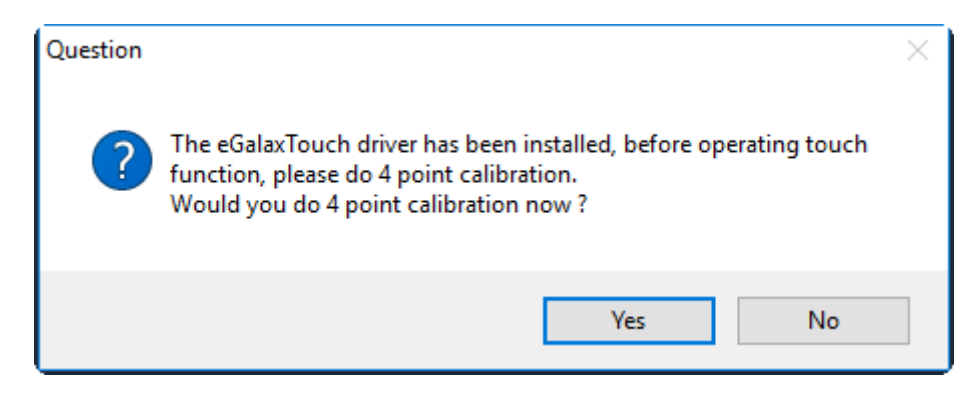

#### Step 12. Click OK to accept the calibration notice.

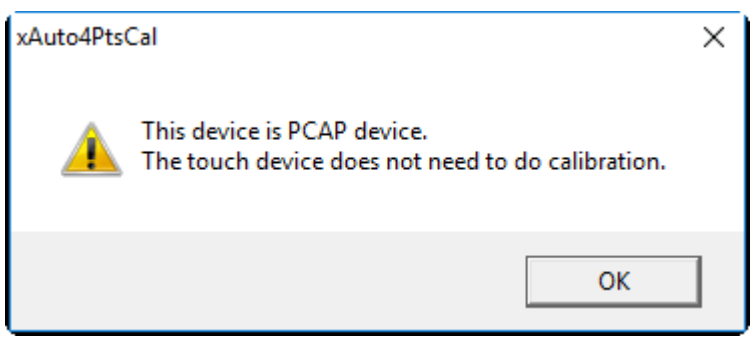

## **3.2 Software Functions**

## 3.2.1 Software Functions(Projected Capacitive)

#### General

In this window, you can see there is USB Controller. Click **OK** to continue.

| 😪 eGalaxTouch : USB Controller               |      |
|----------------------------------------------|------|
| General Setting Tools Display Hardware About |      |
| Installed Touchscreen Controllers            |      |
|                                              | -    |
| USB Controller                               |      |
|                                              |      |
|                                              |      |
|                                              |      |
|                                              |      |
|                                              |      |
|                                              |      |
| Monitor                                      |      |
| Mapping Add Hemove                           |      |
|                                              |      |
|                                              |      |
| OK Cancel A                                  | pply |

#### **Monitor Mapping**

to adjust touch panel

#### Add

to search for device

#### Setting

| 🔄 eGalaxTouch : USB Controller                                                                                                    | × |
|----------------------------------------------------------------------------------------------------|---|
| General Setting Tools Display Hardware About                                                                                                    |   |
| Beep       Frequency         Image: Beep On Touch       Image: Beep On Release         Image: Beep On Release       Duration         Image: Beep From System Beep       Image: Duration         Image: Beep From Sound Card       Image: Duration |   |
| Linearization Style<br>© 9 Points<br>© 25 Points                                                                                                    |   |
| Double Click Time                                                                                                    |   |
| Shorter<< >>Longer                                                                                                    |   |
| Double Click Area<br>Smaller<< >>Bigger                                                                                                    |   |
| Normal Mode Option                                                                                                    |   |
| OK Cancel Apply                                                                                                    |   |

#### Веер

Beep On Touch

- Beep On Release
- Beep From System Beep
- Beep From Sound Card

#### Linearization Style

- 9 points
- 25 points

#### **Double Click Time**

Shorter

Longer

#### **Double Click Area**

Smaller

Bigger

#### Normal mode

#### Simulate the mouse mode

| Option                                                                                                    | $\times$ |
|----------------------------------------------------------------------------------------------------|----------|
| Option                                                                                                    |          |
| Function         ✓ Enable Constant Touch         ✓ Enable Auto Right Click         ✓ Enable Touch         ✓ Enable Cursor Stabilization         Constant Touch Area         6         Smaller< |          |
| Shorter<<>>Longer                                                                                                    |          |
| OK Cancel Apply                                                                                                    |          |

#### Option

Function Enable Constant Touch Enable Auto Right Click Enable Touch Enable Cursor Stabilization Constant Touch Area Auto Right Click Time

#### Tools

Click **OK** to continue the settings.

| 🔄 e                                          | GalaxTouch : USB    | Controller                                                     | < |  |
|----------------------------------------------|---------------------|----------------------------------------------------------------|---|--|
| General Setting Tools Display Hardware About |                     |                                                                |   |  |
|                                              | Linearization Curve |                                                                |   |  |
|                                              |                     |                                                                |   |  |
|                                              |                     |                                                                |   |  |
|                                              |                     |                                                                |   |  |
|                                              |                     |                                                                |   |  |
| 4 Points Calibration                         |                     | Do 4 points alignment to match display.                        |   |  |
|                                              | Clear and Calibrate | Clear linearization parameter and do 4 points alignment.       |   |  |
|                                              | Linearization       | Do 9 points linearization for better touchscreen<br>linearity. |   |  |
|                                              | Draw Test           | Do draw test to verify the touch accuracy.                     |   |  |
|                                              |                     |                                                                |   |  |
|                                              |                     | OK Cancel Apply                                                |   |  |

#### **4** Points Calibration

Do 4 points alignment to match display.

#### **Clear and Calibrate**

Clear linearization parameter and do 4 points alignment.

#### Linearization

Do 9 points linearization for better touchscreen linearity.

#### Draw Test

Do draw test to verify the touch accuracy.

#### Display

In this window, it shows the mode of display.

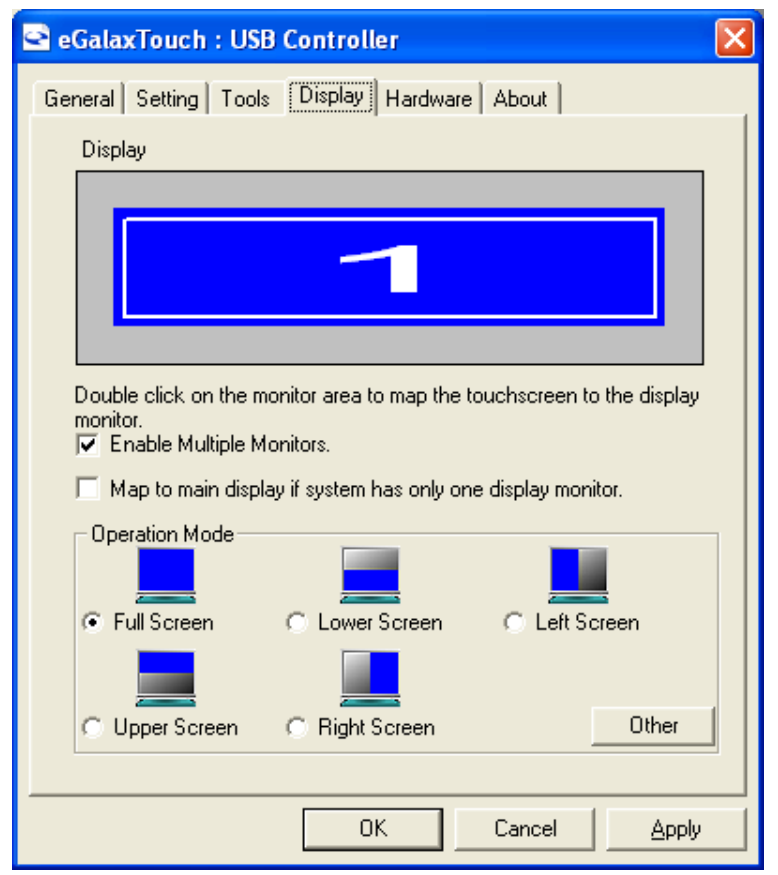

**Enable Multiple Monitors.** 

Map to main display if system has only one display monitor

Full Screen Lower Screen Left Screen Upper Screen Right Screen

| Other                |              |              |
|----------------------|--------------|--------------|
| Other Active Area    |              |              |
| Other                |              |              |
|                      |              |              |
| C Quarter 1          | C Quarter 3  | C Customized |
|                      |              |              |
| O Quarter 2          | C Quarter 4  |              |
| Customized Area800 X | 480          |              |
| Left 0               | Тор          |              |
| Right 800            | Bottom 480   |              |
| Drag                 | Working Area |              |
|                      |              |              |
|                      | OK           | Cancel Apply |

#### Other

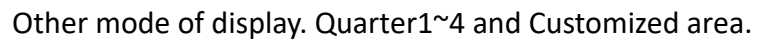

| Other                              |                 |
|------------------------------------|-----------------|
| Other Active Area                  |                 |
| Active Area                        |                 |
| 🔲 Enable The Active Area Function. |                 |
| Active Area List Left              | O Top O         |
| 1 Right                            | 0 Bottom        |
| Drag Active Area                   |                 |
|                                    |                 |
|                                    | OK Cancel Apply |

#### **Active Area**

Drag active area to enable Active Area Function.

#### Hardware

| 🖻 eGalaxTouch : USB Controller 🛛 🔀           |
|----------------------------------------------|
| General Setting Tools Display Hardware About |
|                                              |
| Controller Model PCAP7200 Series             |
| Firmware Version 1030                        |
|                                              |
|                                              |
|                                              |
| Hardware Calibration                         |
|                                              |
|                                              |
|                                              |
|                                              |
|                                              |
|                                              |
| OK Cancel <u>Apply</u>                       |

Saturn Hardware Configuration

| Saturn - Hardware Configuration                                 |    |
|-----------------------------------------------------------------|----|
| Saturn                                                          |    |
| Saturn - Hardware Configuration                                 |    |
| Sensitivity 128                                                 |    |
| Delay Time     800 us       Shorter<                            |    |
| Reset all of the control parameters to factory default setting. |    |
| OK Canc                                                         | el |

#### About

To display information about eGalaxTouch and its version.

| ବ eGalaxTouch : U                            | SB Controller                                                                        | × |
|----------------------------------------------|--------------------------------------------------------------------------------------|---|
| General Setting To                           | ols Display Hardware About                                                           |   |
|                                              |                                                                                      |   |
|                                              | Touch Screen Utility                                                                 |   |
|                                              | Copyright (C) 2000-2011                                                              |   |
| eGalaxTouch                                  | eGalax_eMPIA_TechnologyInc.                                                          |   |
|                                              | Version 5.11.0.9126                                                                  |   |
|                                              |                                                                                      |   |
| We provide a full ra<br>both analog resistiv | ange of controllers for Arguments and capacitive touch panels.                       |   |
| The resistive contro<br>through RS232, PS    | oller communicates with the PC system directly 5/2 or USB port.                      |   |
| The design is optim<br>performance as we     | nized for an accurate, sensitive and quick touch<br>Ill as an ease of use interface. |   |
| The driver supports<br>i.e. Windows(R) 20    | s a set of operating systems,<br>00 / Windows(R) XP , Windows Vista(R), Wind         |   |
|                                              | S                                                                                    |   |
| <                                            |                                                                                      |   |
|                                              |                                                                                      |   |
|                                              | OK Cancel <u>Apply</u>                                                               |   |

## **Appendix A: Board Dimensions**

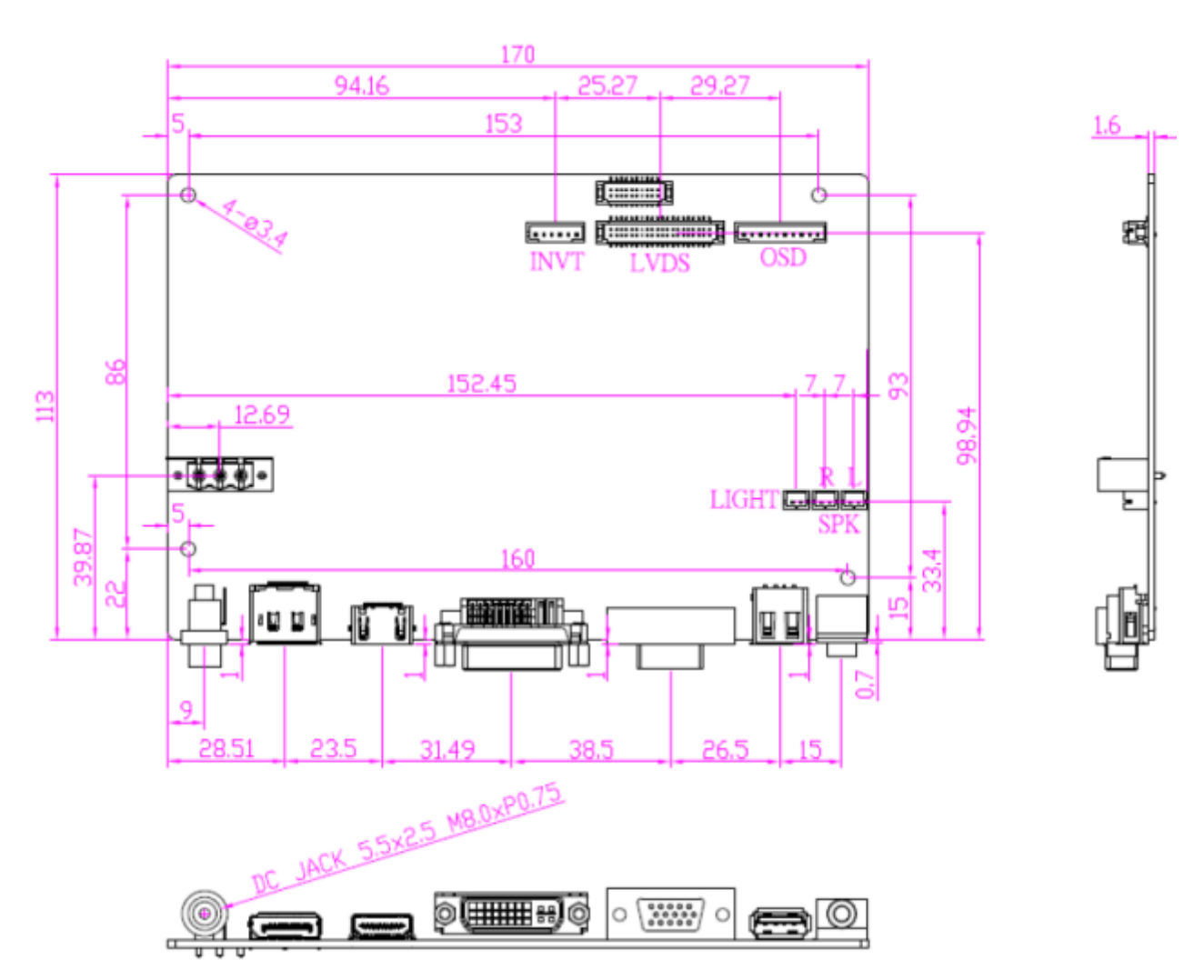

Figure A: Dimensions of TB-6029

## Appendix B: Panel Mounting and VESA Mounting

The AEx-1XXP(H) is designed to be panel-mounted and VESA mounted as shown in Picture. Just carefully place the unit through the hole and tighten the given screws from the rear to secure the mounting.

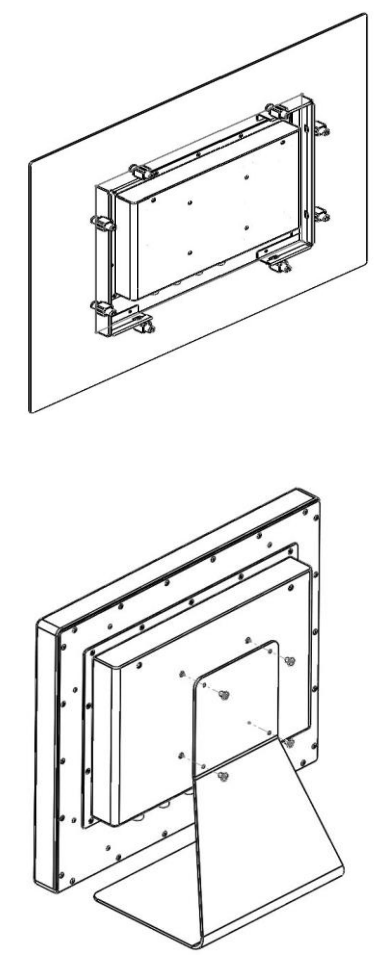

#### Figure B: Panel mounting and VESA mounting

#### \*Notice :

Tighten the mounting clip screws by hand until the gasket seal contacts the mounting surface uniformly.

Tighten the mounting clips screws to a torque of  $8 \sim 10$  kgf-cm by using the specified sequence, making sure not to overtighten.

\*Tighten the mounting clips to the specified torque to provide a proper seal and to prevent damage to the product. Aplex assumes no responsibility for water or chemical damage to the product or other equipment within the enclosure due to improper installation.

Attention